# Charger en masse le coût des articles

## Contenu

| Pourquoi voudriez-vous lire ce document ? | 2 |
|-------------------------------------------|---|
| Au travail                                | 2 |
| Méthode de travail recommandée            | 4 |

### Pourquoi voudriez-vous lire ce document ?

Lors de la conversion de votre ancien logiciel vers Connect-ERP, vous devez veiller à ce que le coût de vos articles soit correct, ce qui est utile pour calculer une marge / un taux de marge corrects. Mais c'est également indispensable pour une évaluation correcte des stocks.

Peut-être votre ancien logiciel ne définissait-il pas un coût (correct) pour chaque article ? Même le PIM central ne vous fournira pas de coût, car aucun système ne connaît votre coût réel.

Ce document décrit comment vous pouvez encore importer le coût souhaité pour (une partie de) vos articles en masse à l'aide des listes de prix des fournisseurs liés.

#### Au travail

Étape 1 : Exportez vers Excel le (ou les) article(s) dont vous souhaitez actualiser le coût. Il est important de cocher l'option de mise à jour des données. Seuls les champs Nom, Référence interne et Coût sont obligatoires.

| III Products Products Products La donnáec |                                   |                                                                     |                       |          | * 100 🕵          |                 |
|-------------------------------------------|-----------------------------------|---------------------------------------------------------------------|-----------------------|----------|------------------|-----------------|
| Article                                   | es                                | Exporter les données                                                |                       |          |                  | ۹               |
| CRÉER                                     | IMPRIMER LES ÉTIQUETTES           | Je veux mettre à jour les données (export compatible avec l'import) | Format d'exportation: |          | 1-6 / 6          | <>              |
|                                           |                                   | Champs disponibles                                                  | Champs à exporter     |          |                  |                 |
|                                           | Nom de l'article                  | Rechercher                                                          | Modèle :              | •        | uantité en stock | Quantité prévue |
|                                           | Cartouche d'encre HP 301XL High   | > Abonnés + _                                                       | ◆ Nom                 | Û        | 0,00             | 0,00            |
|                                           | Cartouche d'encre HP 301XL High   | Acheter Automatiquement +<br>Actif +                                |                       | 10<br>10 | 0,00             | 0,00            |
| 口 ☆                                       | Cartouche de toner OWA rem.For H  | > Activités +                                                       |                       |          | 0,00             | 0,00            |
|                                           | Cartouche de toner OWA rem.For H  | Article de remplacement                                             |                       |          | 0,00             | 0,00            |
|                                           | HP 301xl cartouche d'encre 3 coul | Articles     Articles optionnals                                    |                       |          | 0,00             | 0,00            |
|                                           | HP 301xl cartouche d'encre noir   | Auto Update Sales Price +<br>Avertissement Llane de Commande +      |                       |          | 0,00             | 0,00            |
|                                           |                                   | Vernasamment uppe de Commande                                       |                       |          |                  |                 |

Dans cet exemple, vous pouvez voir toutes les étapes pour 1 article à titre d'illustration.

Étape 2 : Voici le fichier Excel "A" contenant le coût actuel de vos articles provenant de votre système Connect-ERP. Les colonnes en violet sont importantes.

ID : identifiant interne unique d'un article. Standard\_price : le coût Name et Default\_code: purement informatifs.

| А                           | В                               | С            | D              |
|-----------------------------|---------------------------------|--------------|----------------|
| id                          | name                            | default_code | standard_price |
| exportproduct_template_2139 |                                 |              |                |
| 3_5326f7fc                  | HP 301xl cartouche d'encre noir |              | 30.22          |
|                             |                                 |              |                |
|                             |                                 |              |                |
|                             |                                 |              |                |

Étape 3 : Exporter les listes de prix des fournisseurs vers un fichier Excel. Il n'est pas nécessaire de cocher l'option de mise à jour des données. Cependant, il est important de sélectionner le prix, le fournisseur, le modèle de produit et l'identifiant externe.

|      | Achats     | Commandes A | Articia Anna Conferencia                                                                                         |                                                          | ×      | <b>≪1</b> € <sup>10</sup> × |          |
|------|------------|-------------|----------------------------------------------------------------------------------------------------|----------------------------------------------------------|--------|-----------------------------|----------|
| Prix | fournisse  | urs         | Exporter les l'unité                                                                                             |                                                          |        | _                           | ۵        |
| CRÉ  | ER 6 sélec | tionnés     | Je veux mettre à jour les données (export compatible avec l'import)  Champs disponibles                          | Format d'exportation:   XLSX O CSV Champe à exporter     |        | 1-6/6 < >                   | := ::    |
|      | Priorité   | Inventaire  | Qu Id                                                                                                    | Modèle :                                                 | *      | our du stock et du prix     | Source I |
|      | 2          | 101         | ✓ Fournisseur/Customer identification number                                                                     | <ul> <li>Prix</li> <li>♦ Fournisseur</li> </ul>          | 0<br>0 | 0:00                        | PIM      |
|      | 2          | 18          | Fournisseur/Customer user identification<br>Fournisseur/ID<br>Fournisseur/ID de la base de données de la société | Modèle d'article/Article/ID Externe     Modèle d'article | 0<br>0 | 3:24                        | PIM      |
|      | 2          | 6           | Fournisseur/ID Externe Fournisseur/La session d'authentification est valide                                      |                                                          |        |                             | PIM      |
|      | 2          | 5           | Fournisseur/Partenaire avec le meme Tax ID<br>Fournisseur/Points de fidélité                                     |                                                          |        |                             | PIM      |
|      |            |             | ID Externe   Modèle d'article                                                                                    |                                                          |        |                             |          |
|      |            |             | EXPORTER                                                                                                    |                                                          |        |                             |          |

Étape 4 : Voici le fichier Excel "B" contenant les listes de prix des fournisseurs pour vos articles provenant de votre système Connect-ERP. Les colonnes en violet sont importantes. Prix : prix d'achat d'un article auprès de ce fournisseur.

Modèle d'article/ID externe : identification interne unique d'un article.

Le fournisseur et le modèle sont purement informatifs.

| А     | В                    | С                               | D                                   |
|-------|----------------------|---------------------------------|-------------------------------------|
| Prix  | Fournisseur          | Modèle d'article                | Modèle d'article/Article/ID Externe |
|       |                      |                                 | exportproduct_product_21393         |
| 29.80 | Despec RSG           | HP 301xl cartouche d'encre noir | _0d3c4ef8                           |
|       |                      |                                 | exportproduct_product_21393         |
| 30.30 | TechData RSG         | HP 301xl cartouche d'encre noir | _0d3c4ef8                           |
|       |                      |                                 | exportproduct_product_21393         |
| 30.97 | D&D Distribution RSG | HP 301xl cartouche d'encre noir | _0d3c4ef8                           |
|       |                      |                                 | exportproduct_product_21393         |
| 31.20 | Copaco RSG           | HP 301xl cartouche d'encre noir | _0d3c4ef8                           |
|       |                      |                                 | exportproduct_product_21393         |
| 32.00 | Also RSG             | HP 301xl cartouche d'encre noir | _0d3c4ef8                           |
|       |                      |                                 | exportproduct_product_21393         |
| 32.21 | Ingram RSG           | HP 301xl cartouche d'encre noir | _0d3c4ef8                           |
|       |                      |                                 |                                     |
|       |                      |                                 |                                     |

Étape 5 : Déterminez votre coût et, grâce à la fonction VLOOKUP d'Excel, vous pouvez copier le prix de la liste de prix du fournisseur "B" dans vos articles "A". Le lien entre les deux Excel est la colonne ID de "A" et la colonne Modèle d'article/ID externe de "B".

Étape 6 : Importez l'excel "A". Le coût de vos articles sera maintenant remplacé par le prix d'achat que vous souhaitez.

| III Pr                                       | oducts Products Product Variants Lots/Serial Numbers Configuration |                                  |                |                                       | <b>≪</b> " €" × |                 |
|----------------------------------------------|--------------------------------------------------------------------|----------------------------------|----------------|---------------------------------------|-----------------|-----------------|
| Articles x Texts Intigent 3011x1 x Recherche |                                                                    |                                  |                |                                       |                 | م               |
| CRÉER                                        | *                                                                  | <b>τ</b> Filtres ≡ Regrouper par | ★ Favoris      |                                       | 1-6 / 6         | < > ■ ≡         |
|                                              | Nom de l'article                                                   | Référence interne                | Articles en s  | tock 🗇                                | ntité en stock  | Quantité prévue |
|                                              |                                                                    |                                  | Products to :  | sell on external website of the shop會 |                 |                 |
| 고 값                                          | Cartouche d'encre HP 301XL High Yield BLK Original Ink Crt CH563EE |                                  | Franklahmak    |                                       | 0,00            | 0,00            |
| □ ☆                                          | Cartouche d'encre HP 301XL High Yield Tri-color Ink Crt CH564EE    |                                  | Enregistrer la | a recherche actuelle                  | 0,00            | 0,00            |
|                                              | Cartouche de toner OWA rem.For HP.301xl 3c /6 K206480W             |                                  | Importer les   | enregistrements                       | 0,00            | 0,00            |
| □ ☆                                          | Cartouche de toner OWA rem.For HP.301xl bk /6 K206470W             |                                  | 0,00 €         | 0,00 €                                | 0,00            | 0,00            |
|                                              | HP 301xl cartouche d'encre 3 couleurs                              |                                  | 45,00 €        | 29,01 €                               | 0,00            | 0,00            |
|                                              | HP 301xl cartouche d'encre noir                                    |                                  | 45,00 €        | 30,22 €                               | 0,00            | 0,00            |
|                                              |                                                                    |                                  |                |                                       |                 |                 |
|                                              |                                                                    |                                  |                |                                       |                 |                 |
|                                              |                                                                    |                                  |                |                                       |                 |                 |
|                                              |                                                                    |                                  |                |                                       |                 |                 |
|                                              |                                                                    |                                  |                |                                       |                 |                 |
|                                              |                                                                    |                                  |                |                                       |                 |                 |
|                                              |                                                                    |                                  |                |                                       |                 |                 |
|                                              |                                                                    |                                  |                |                                       |                 |                 |
|                                              |                                                                    |                                  |                |                                       |                 |                 |
|                                              |                                                                    |                                  |                |                                       |                 |                 |
|                                              |                                                                    |                                  |                |                                       |                 |                 |
|                                              |                                                                    |                                  |                |                                       |                 |                 |

#### Méthode de travail recommandée

- Demandez à temps des liens vers vos fournisseurs les plus utilisés. Vous trouverez de plus amples informations à ce sujet dans les FAQ à l'adresse https://connect-erp.odoo.com/. Ceci s'applique aussi bien à Connect+ qu'aux autres fournisseurs.
- Effectuez d'abord les étapes ci-dessus dans votre Staging.
- Ces étapes requièrent une connaissance de base d'Excel. Consultez votre consultant si nécessaire.
- Ces étapes nécessitent une connaissance de l'exportation/importation dans Odoo. Consultez votre consultant si nécessaire.
- Faites cet exercice contrôlé par tranches. Par exemple, par catégorie et/ou par marque et/ou par fournisseur.